| 照 | 会 |
|---|---|
|   | - |

照会

NCBビジネスダイレクトの「照会」メニューをクリックしてください。

業務選択画面が表示されますので、「残高照会」「入出金明細照会」「振込入金明細照会」「入出金明細照会 [全銀]」「振込入金明細照会 [全銀]」「取引明細メール通知サービス」のいずれかのボタンをクリックしてください。

| 照会 業務選択                    | BSSK001                             |                        |
|----------------------------|-------------------------------------|------------------------|
| 残高照会                       | 預金の残高期会を行うことができます。                  | → 残高昭会 (P7)            |
| 入出金明細照会                    | 入金や出金の明細照会を行うことができます。               | → 入出金明細照会(P8)          |
| 振込入金明細照会                   | 振込入金の明細照会を行うことができます。                | 振込入金明細照会(P10)          |
| 入出金明細照会 [全銀] >             | 取引明細メール通知サービス(入出金明細)の照会を行うことができます。  |                        |
| 振込入金明細照会[全銀] >             | 取引明細メール通知サービス(振込入金明細)の照会を行うことができます。 |                        |
| 取引明細メール通知サービス > 〔入出金明細〕    | 入金や出金の明細照会を全銀協規定形式でファイル取得することができます。 |                        |
| 取引明細メール通知サービス > [振込入金明細] > | 振込入金の明細照会を全銀協規定形式でファイル取得することができます。  | □ 取51 明袖メール通知サービス(P11) |

| 照会業務          | 照 会 内 容                                                                                     | 参照    |
|---------------|---------------------------------------------------------------------------------------------|-------|
| 残高照会          | ・現在の預金残高、残高の内他店券、貸越極度額、お引き出し可能金額、<br>前日・前月末預金残高の照会ができます。                                    | P7 へ  |
| 入出金明細照会       | ・口座への入出金(振込や引落し等)の情報(入出金明細情報)の照会が<br>できます。                                                  | P8 へ  |
| 振込入金明細照会      | ・口座への入金情報(振込入金明細情報)の照会ができます。                                                                | P10 へ |
| 取引明細メール通知サービス | ・口座の入出金または振込入金の明細を、当日を含めて最大300日間照会<br>できます。また、照会した帳票を外部ファイル(PDF 形式)またはテキスト形式<br>で出力、保存できます。 | P11 个 |
| 入出金明細照会[全銀]   | ・入出金明細照会を、全銀協規定形式で照会できます。                                                                   | P16 へ |
| 振込入金明細照会[全銀]  | ・振込入金明細照会を、全銀協規定形式で照会できます。                                                                  | P18 へ |

#### 残高照会

お客様がお申込口座としてご登録いただいている預金口座に対する残高情報の照会を行うことができます。 ※本手順はP6の続きです。

## 手順1 口座を選択

ロ座選択画面が表示されます。対象口座から照会する口座をチェックし、「照会暗証番号」を入力後、 「**照会」**ボタンをクリックしてください。

| 残高照会   | 口座選択                    |        |                   | BZDS         | 001 |        |
|--------|-------------------------|--------|-------------------|--------------|-----|--------|
| 口座を選択  | 照会结果                    |        |                   |              |     |        |
| 残高照会を行 | 行うには、口座を選択の上、「照会」ボタンを押し | てください。 |                   |              |     |        |
| 対象口座   |                         |        |                   |              |     |        |
|        |                         | □ 代表口  | I座を最上位に固定 並び順: 支点 | 名 ▼ 昇順 ▼ 再表示 | )   |        |
| 違訳     | 文店名                     | 科目     | 口座番号              | 口座メモ         |     |        |
| 0      |                         | 普通     |                   | 代表口座         | ]   | 対象口座   |
| 認証項目   |                         |        |                   |              |     |        |
| 際会唱証明  | it 👪 🚥                  | 8      |                   |              |     | 照会暗証番号 |
|        |                         |        |                   |              |     |        |
|        |                         | 照会     | >                 |              | -   | 照会     |
|        |                         |        |                   |              |     | -      |

### 手順2 照会結果

照会結果画面が表示されますので、照会結果をご確認ください。

| 残高照会 照会編       | 結果                                    |                           |     |       | BZDS002 |      |
|----------------|---------------------------------------|---------------------------|-----|-------|---------|------|
| 口座を選択 照会結      | R                                     |                           |     |       |         |      |
| 指定した口座の最新の     | D残高です。                                |                           |     |       |         |      |
| 対象口座           |                                       |                           |     |       |         |      |
| 企業名            | 퀸                                     | 5日本シティ商事 様                |     |       |         |      |
| 照会口座           | Э                                     | 天神支店 (001) 普通 0000000 代表[ | 166 |       |         |      |
| 照会結果           |                                       |                           |     |       |         |      |
| 現在の預金残高        |                                       | 5,000,000円                |     |       |         |      |
| 残高の内他店券        |                                       | 100,000円                  |     |       |         |      |
| 貸越極度額          |                                       | 100,000円                  |     |       |         | 昭合红甲 |
| お引き出し可能金額      |                                       | 500,000円                  |     |       |         | 照云和木 |
| 10月10日の預金残高    | i i i i i i i i i i i i i i i i i i i | 300,000円                  |     |       |         |      |
| <br>09月末日の預金残高 | (                                     | 300,000円                  |     |       |         |      |
|                | < 木                                   |                           | 選択へ | 振込振替へ | ➡ 印刷    |      |

※「振込振替へ」ボタンをクリックすると、指定した口座から振込振替のお取引を続けて行うことができます。 ※「印刷」ボタンをクリックすると、印刷用PDFファイルが表示されます。

### 入出金明細照会

お客様がお申込口座としてご登録いただいている預金口座への入金や出金(振込や引落し等)の情報(入 出金明細情報)の照会を行うことができます。

※本手順はP6の続きです。

### 手順1 条件指定

条件指定画面が表示されます。対象口座から照会する口座をチェックし、照会条件(下記の表を参照)を指定した後、 「照会暗証番号」を入力して、「**照会」**ボタンをクリックしてください。

| 入出金明細照会 条件                                              | 指定                            |                                 |                |          | BNMR001 | Ĺ |        |
|---------------------------------------------------------|-------------------------------|---------------------------------|----------------|----------|---------|---|--------|
| 条件指定 照会结果                                               |                               |                                 |                |          |         |   |        |
| 対象口座、照会条件を選択の                                           | )上、「照会」ボタンを押                  | してください。                         |                |          |         |   |        |
| 対象口座                                                    |                               |                                 |                |          |         |   |        |
|                                                         |                               | ()代表口座を                         | 最上位に固定 並び頃:    | 支店名 ▼ 昇順 | ▼ (再表示) |   |        |
| 選択                                                      | 文店名                           | 科目                              | 口座番号           | 口座メ      | ŧ       |   |        |
| 0                                                       |                               | 普通                              |                | 代表口座     |         |   | 対象口座   |
| 「全銀システムの種動時間加<br>「全銀システムの種動時間加<br>入出金明細照会を「日付範囲<br>開会条件 | は大」に伴い、平日15時以<br>引で指定」の操作で照会さ | 時および土曜・日曜・祝日に入<br>れる際は、ご留意ください。 | 金が発生する場合がありま   | きので、     |         |   |        |
| (「前々月の1日」から<br>「当日」までを目4個期指<br>定で撮会することが可能で<br>す)       | <ul> <li>         ・</li></ul> | <u>当月</u><br>前月<br>前々月<br>最近1週間 | ාරි 2021/06/11 | 50 at    |         |   |        |
| 未照会の明緒を照会<br>【当日を含め31日分の編<br>会が可能です】                    | ○ 期間で指定                       | すべて                             |                |          | F       |   | 照会条件   |
| 総会済の明治を総会<br>【当日を含め31日分の編<br>会が可能です】                    | ○ 日付で指定                       | 2021/06/11                      |                |          |         |   |        |
| 認証項目                                                    |                               |                                 |                |          |         |   |        |
| 約全總延備号 必須                                               |                               |                                 |                |          |         |   | 照会暗証番号 |
|                                                         |                               | 殿会                              | <u>&gt;</u>    |          |         |   | 照会     |

|               |         | 照会条件                                                                                                    |  |  |  |  |  |  |
|---------------|---------|----------------------------------------------------------------------------------------------------|--|--|--|--|--|--|
| すべての          | 期間で指定   | <ul> <li>≪ 当月 ≫ 当月の1日から当日までの範囲で照会可能。</li> <li>≪ 前月 ≫ 前月の1日から当日までの範囲で照会可能。</li> <li>≪前々月≫ 前々月の1日から当日までの範囲で照会可能。</li> <li>≪最近1週間≫ 1週間前から当日までの範囲で照会可能。</li> </ul> |  |  |  |  |  |  |
| 明細を照会         | 日付範囲で指定 | 選択した日付範囲内の全明細(未照会および照会済)を照会可能。<br>※前々月の1日から当日までの範囲の日付をご入力ください。                                                                                                 |  |  |  |  |  |  |
| 未照会の<br>明細を照会 | 期間で指定   | 照会可能期間内の未照会明細をすべて照会可能。<br>※当日を含め31日分の「未照会」の明細が表示されます。                                                                                                    |  |  |  |  |  |  |
| 照会済の<br>明細を照会 | 日付で指定   | 日付指定で照会済明細を再度照会可能。<br>※当日を含め31日分の日付をご入力ください。                                                                                                    |  |  |  |  |  |  |

## 手順2 照会結果

照会結果画面が表示されますので、照会結果をご確認ください。

| 出金明         | 明細照会                  | 照会結果              |                |                 |                  |        |              |              | BNMR002 |
|-------------|-----------------------|-------------------|----------------|-----------------|------------------|--------|--------------|--------------|---------|
| 条件指定        | - 原会結果                |                   |                |                 |                  |        |              |              |         |
| ご指加<br>照会編  | Eの条件による!!<br>吉果を確認の上、 | ፼会結果です。<br>以下の口座を | 支払口座とし         | て振込振替を行う場合      | 合は、「振込振替へ」       | ボタンを押し | てください。       |              |         |
| 対象          | 口座                    |                   |                |                 |                  |        |              |              |         |
| î£          | 略名                    |                   | 西日本シ           | ティ商事 様          |                  |        |              |              |         |
| <b>15</b> 2 | 印座                    |                   |                | 普通              | 代表口座             |        |              |              |         |
| 照会          | 条件                    |                   |                |                 |                  |        |              |              |         |
| R5:         | 対象                    |                   | すべての明          | 阀 2021年04月16日 ~ | - 2021年06月16日    |        |              |              |         |
| 照会          | 結果                    |                   |                |                 |                  |        |              |              |         |
| 番号          | 勘定日<br>(起算日)          | 出金金額              | <b>貳(円)</b>    | 入金金額 (円)        | 残高(円)            | 取引区分   | 金融機関名<br>支店名 | 摘要           |         |
| 001         | 2021年04月28            | в                 | 100,000        |                 | 4,916,122        | 出金     |              |              |         |
| 002         | 2021年04月28            | B                 | 110            |                 | 4,916,012        | 出金     |              |              |         |
| 003         | 2021年04月28            | В                 |                | 25,000          | 4,941,012        | 振込     |              | マルマルフト・ウザン(カ |         |
|             |                       |                   | 2件<br>100,110円 | 1件<br>25,000円   | 残高<br>4,941,012円 |        |              |              |         |
|             |                       |                   |                |                 |                  |        |              |              |         |

- ※「振込振替へ」ボタンをクリックすると、指定した口座から振込振替のお取引を続けて行うことができます。
- ※ 明細が25明細を超える場合は、「次の明細」ボタンをクリックしてください。
- ※「印刷」ボタンをクリックすると、印刷用PDFファイルが表示されます。
- ※「ANSER API 形式」ボタンをクリックすると、ANSER-API ファイル形式(タブ区切りのテキスト ファイル)のファイルを取り込むことができます。
- ※「CSV形式」ボタンをクリックすると、CSVファイル形式(カンマ区切りのテキストファイル)の ファイルを取り込むことができます。一般的な表計算ソフトウェア(Excel)等での取扱いが可能となります。
- ※ サービス利用開始以前の明細は表示されませんのでご注意ください。

### 振込入金明細照会

お客様がお申込口座としてご登録いただいている預金口座への入金情報(振込入金明細情報)の照会を行うことができます。

※本手順はP6の続きです。

### 手順1 条件指定

条件指定画面が表示されます。対象口座から照会する口座をチェックし、照会条件から照会対象を選択後、 「照会暗証番号」を入力して、「**照会」**ボタンをクリックしてください。

| 振込入金明細照会      | 条件指定                        |          |                  | BFMR       |
|---------------|-----------------------------|----------|------------------|------------|
| \$ff.m2 #24   |                             |          |                  |            |
| 対象口座、照会条f     | キを選択の上、「照会」ボタンを押し、          | てください。   |                  |            |
| 対象口座          |                             |          |                  |            |
|               |                             | 一代表口座の   | を最上位に固定 並び項: 支店名 | ▼ 昇積 ▼ 再表示 |
| 避沢            |                             |          |                  |            |
| 0             |                             | 世通       | ł¢.              | 表口度        |
| 照会条件          |                             |          |                  |            |
|               | <ul> <li>未照会の明細を</li> </ul> | 2期会      |                  |            |
| TO 22 PENR    | ○ 照会演 (当日分                  | き)の明細を照合 |                  |            |
| 認証項目          |                             |          |                  |            |
| PO PERSON     |                             |          |                  |            |
| 1223-404E.W-3 |                             | 6        |                  |            |
|               |                             |          |                  |            |
|               |                             | 800      | <u> </u>         |            |
|               |                             | 100.48   |                  |            |
|               |                             |          |                  |            |

### 手順2 照会結果

照会結果画面が表示されますので、照会結果をご確認ください。

| 振込入        | 金明細照会 照会編                      | <b>志</b> 果         | 1          | 3.                      |               | BEMRO             |                                                                                         |
|------------|--------------------------------|--------------------|------------|-------------------------|---------------|-------------------|-----------------------------------------------------------------------------------------|
| 8.652      | MANT                           |                    |            |                         |               |                   |                                                                                         |
| ご際に<br>開会が | をの条件による照会結果です<br>吉果を確認の上、以下の口服 | 「。<br>副を支払口座として病込用 | 勝を行う場合に    | ま、「新己級職へ」:              | ポタンを押してくだ     | żι,               |                                                                                         |
| 対象ロ        | I座                             |                    |            |                         |               |                   |                                                                                         |
| 企業         | 8                              | 西日本シティ商事           | 様          |                         |               |                   |                                                                                         |
| 1560       | 16                             | 8.8                | 代表         | 長口座                     |               |                   |                                                                                         |
| 版会算        | LIFF                           |                    |            |                         |               |                   |                                                                                         |
| 15.92      | <b>a</b>                       | 柳会溝(当日分)の明         | a.         |                         |               |                   |                                                                                         |
| 照会和        | <b>1</b> 果                     |                    |            |                         |               |                   |                                                                                         |
| 69         | 載定日<br>(配用日)                   | £18 (P)            | 1051553    | <b>金田田昭名</b><br>文式名     | 88.48         | BLメッセージ           |                                                                                         |
| 001        | 2021年04月28日                    | 10,50<br>사회자       | 852        | 9°-99°329<br>128°99°392 | 3"~9(92)      | EDI20040041201DEP |                                                                                         |
| 002        | 2021年04月28日                    | 30,00              | 288 o      | 3*-34*529<br>8258595    | 9°-55255°(8   |                   |                                                                                         |
| 003        | 2021年04月28日                    | 30,10              | (明込)<br>取消 | 9°-99°529<br>8095       | 10130/30//(8  |                   |                                                                                         |
| 004        | 2021年04月28日                    | 20,10              | 853        | 3*-34*529<br>98595      | H339952       |                   | <br>  ※「 <b>振込振替へ」</b> ボタンをクリックすると、指定した口座から振                                            |
| *005       | 2021年04月28日                    | 275,21             | 0 853.     | 9*-99*529<br>25595      | 1023/09972    | EDI20040041301DEP | 込振替のお取引を続けて行うことができます。                                                                   |
|            | ett                            | 56<br>365,910      | F<br>9     |                         |               |                   |                                                                                         |
| 999番니      | 以降連絡済の振込入金はごさ                  | いません。              | 前の明細       | 次の明細                    | >             |                   | クしてください。                                                                                |
|            |                                |                    |            | ファイル                    | tell : 💿 ANSE | RAPIES CSVES      | ※「 <b>印刷」</b> ボタンをクリックすると、印刷用 PDF ファイルが表<br>示されます。                                      |
|            | <                              | *-6~               | < 条件       | · 「「「」」                 | 版込服器          | ð BW              | ※「ANSER - API 形式」ボタンをクリックすると、ANSER-<br>API ファイル形式(タブ区切りのテキストファイル)のファイ<br>ルを取り込むことができます。 |

※「CSV 形式」ボタンをクリックすると、CSV ファイル形式(カンマ区切りのテキストファイル)の ファイルを取り込むことができます。一般的な表計算ソフトウェア(Excel)等での取扱いが可能となります。

※ サービス利用開始以前の明細は表示されませんのでご注意ください。

#### 取引明細メール通知サービス

「取引明細メール通知サービス」を開始します。お客様がお申込口座としてご登録いただいている預金口 座への入出金明細(件数と金額)および振込入金明細情報等をご指定のメールアドレス宛に通知すること ができます。

初めてご利用される場合は、マスターユーザ様にて「取引明細メール通知サービス」の初期登録が必要です。

※本手順はP6の続きです。

## ●取引明細の確認

#### 手順1-1 通知明細照会 [入出金明細照会] (通知メールを受信する場合)

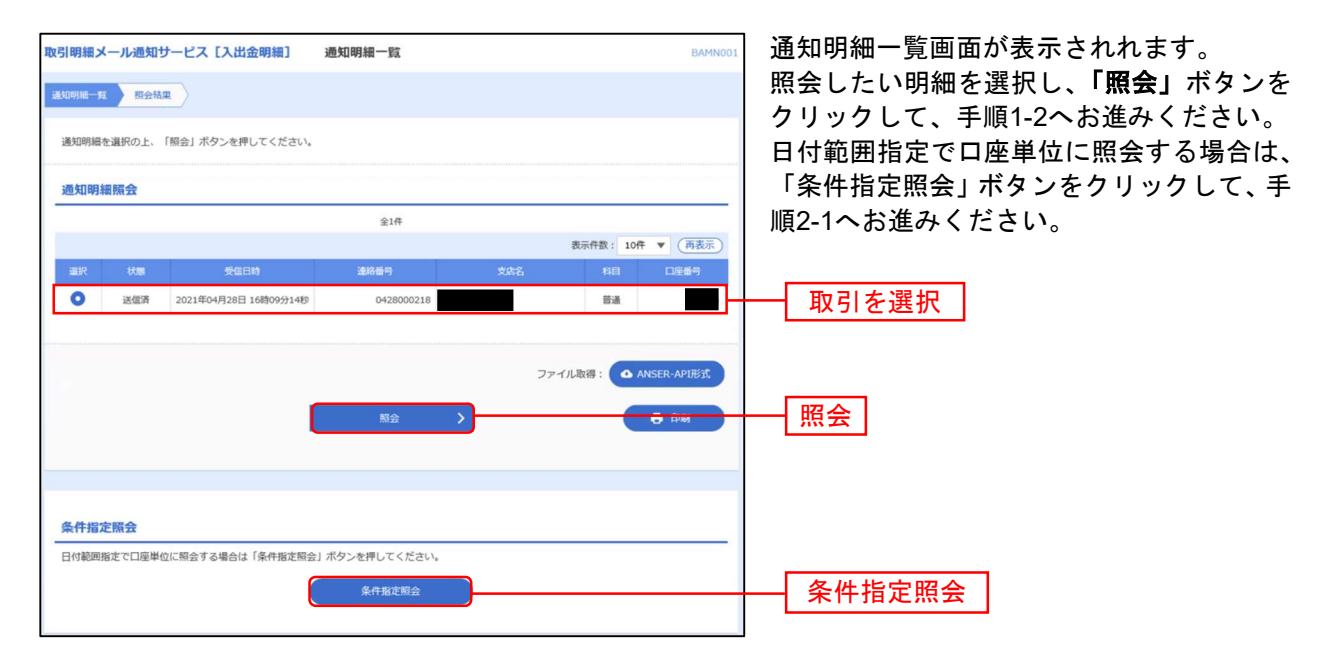

※「ANSER-API 形式」ボタンをクリックすると、ANSEAPI ファイル形式(タブ区切りのテキストファイル)のファイルをダウン ロードすることができます。

※「印刷」ボタンをクリックすると、印刷用 PDF ファイルが表示されます。

# 手順1-2 照会結果(通知メールを受信しない場合)

| 取引明細          | メール通知サービス          | [入出金明細] 照台         | 会結果      |        |              | BAMN002       | 取引明細の詳細が確認できます。                                         |
|---------------|--------------------|--------------------|----------|--------|--------------|---------------|---------------------------------------------------------|
| 通知明細一<br>ご指定の | 覧 原会結果<br>D服会結果です。 |                    |          |        |              |               | ※照会結果をダウンロードすることができます。<br>(「PDFダウンロード」/「ANSER連携ソフトウェアダウ |
| 照会情           | 報                  |                    |          |        |              |               |                                                         |
| 建格槽           | 17                 | 0428000218         |          |        |              |               | ※「PDF」ダウンロードの件数は4,000件までです。                             |
| 受信日           |                    | 2021年04月28日 16時09分 | 1419     |        |              |               |                                                         |
| 対象ロ           | 座                  |                    |          |        |              |               | ※「ANSER連携ソフトウェアダウンロード」の件数は、<br>4,000件までです。              |
| 企業者           |                    | 西日本シティ商事 様         |          |        |              |               | ,                                                       |
| 縣会口           |                    | 普通                 | 代表口座     |        |              |               |                                                         |
| 照会結           | 课                  |                    |          |        |              |               |                                                         |
| 出金合           |                    |                    | 2件       |        |              |               |                                                         |
| 出金合           |                    | ;                  | 100,110円 |        |              |               |                                                         |
| 残高金           |                    | 4,4                | 916,012円 |        |              |               |                                                         |
| 照会結           | 课一覧                |                    |          |        |              |               |                                                         |
|               |                    |                    | 全2件      |        |              |               |                                                         |
|               |                    |                    |          |        | 表示件数:        | 10件 🔻 (再表示)   |                                                         |
| 番号            | 勘定日<br>(起算日)       | 出金金額(円)            |          |        | 全樹機關名<br>支店名 | 摘要            |                                                         |
| 001           | 2021年04月28日        | 100,000            |          | 出金     |              | 787871**99>(8 | ※「ANSEP_ADI 形式」ボタンをクリックすると                              |
| 002           | 2021年04月28日        | 110                |          | 出金     |              | フリコミテスクリヨク    | ANSER-API ファイル形式(タブ区切りのテキストファ                           |
|               |                    |                    |          |        |              |               | イル)のファイルをダウンロードすることができます。                               |
|               |                    |                    |          |        | ファイル取得:      | ▲ ANSER-API形式 |                                                         |
|               |                    | く ホームへ             | < 通      | 知明細一覧へ | ]            | <b>ē</b> #M   | ※「 <b>印刷」</b> ボタンをクリックすると、印刷用 PDF ファ<br>イルが表示されます。      |
|               |                    |                    |          |        |              |               |                                                         |

## 手順2-1 通知明細日付範囲指定照会[入出金明細照会](通知メールを受信しない場合)

通知メールを受信しない場合、または、通知明細照会 [入出金明細照会]の通知明細一覧画面で「条件指 定照会」ボタンをクリックした場合に、口座ごとの明細を、当日分を含め400日前までの範囲で指定した期 間、一括して照会が可能です。

| 引明細メール通知サ<br><sup>410明細一覧</sup> 条件部第 | トービス [入出金明細] ・                                                                                                    | 条件指定         |                                                 | BAMN003 | 条件指定画<br>照会したし | 回面が表示され<br>い口座を選択 | れます。<br>し、確認する   |
|--------------------------------------|----------------------------------------------------------------------------------------------------|--------------|-------------------------------------------------|---------|----------------|-------------------|------------------|
| 対象口座と照会条件を選                          | 訳の上、「照会」ボタンを押してくた                                                                                                    | ださい。         |                                                 |         | 細の条件を          | と入力してくた<br>場合は「昭  | ださい。<br> 全」 ボタンを |
| 条件指定照会                               |                                                                                                    |              |                                                 |         | クしてくた          | さい。               | エコートノーと          |
|                                      | 14.14.17                                                                                                    |              | 並び順: 支店名 ▼ 昇順                                   | ▼ (再表示) |                |                   |                  |
| •                                    | 264                                                                                                    | 普通           | (代表口座)(1/2×1/2×1/2×1/2×1/2×1/2×1/2×1/2×1/2×1/2× | **      |                | 選択                |                  |
| N (ANNI)                             | <ul> <li>● 新江北港部</li> <li>● 協用分</li> <li>● 新用分</li> <li>● 新用分</li> <li>● 金房専明組</li> <li>○ 日本範疇地志</li> <li>▲ 2021/06/16</li> </ul> | ₫~ 2021/06/1 | 6 <mark>ت</mark> قتر                            |         |                |                   |                  |
| 接要(部分一致)                             |                                                                                                    |              | 半角48文字以                                         | 内       |                |                   |                  |
|                                      | く 通知明細一覧                                                                                                    | <u> </u>     | Niŵ >)                                          |         | — 照会           |                   |                  |

## 手順2-2 照会結果(通知メールを受信しない場合)

| 取引明細                  | メール通知サービス                 | 【入出金明細】   照5        | 会結果      |       |              | BAMN004               | 取引明細の詳細が確認できます。                                                                                             |
|-----------------------|---------------------------|---------------------|----------|-------|--------------|-----------------------|----------------------------------------------------------------------------------------------------|
| 通知明細一                 | -E Affiliz 5              | 绘結果                 |          |       |              |                       | ※照会結果をダウンロードすることができます。                                                                                      |
| ご指定の                  | の条件による照会結果です              | F.                  |          |       |              |                       | (「PDFダウンロード」/「ANSER連携ソフトウェアダウ<br>ンロード」)                                                                     |
| 対象ロ                   | 回座                        |                     |          |       |              |                       |                                                                                                    |
| 企業者                   | 企業名 西日本シティ商事 様            |                     |          |       |              |                       | ※「PDF」ダウンロードの件数は4,000件までです。                                                                                 |
| <sup>照会日</sup><br>照会纬 | 11座                       | 普通                  | 代表口座     |       |              |                       | ><br>※「ANSER連携ソフトウェアダウンロード」の件数は、<br>4,000件までです。                                                             |
| 照会!<br>按表             | 明祖<br>(郎 <del>分一致</del> ) | 2021年04月01日 ~ 2021年 | 604月30日  |       |              |                       |                                                                                                    |
| 照云為                   | 司朱                        |                     | 全2件      |       |              |                       |                                                                                                    |
|                       |                           |                     |          |       | 表示件数:        | 10件 ▼ (再表示)           |                                                                                                    |
| -                     | 勘定日<br>(起算日)              | 出金金額 (円)            | 入金金額 (円) | 取引区分  | 全融機関名<br>支店名 | 接要                    |                                                                                                    |
| 001                   | 2021年04月28日               | 100,000             |          | 出金    |              | <b>マルマルフト"ウサン(</b> カ  |                                                                                                    |
| 002                   | 2021年04月28日               | 110                 |          | 出全    |              | フリコミテスクリヨク            | ※「ANSER-API 形式」ボタンをクリックすると、                                                                                 |
|                       |                           | ▲-٣-                |          | 条件指定へ | ファイル取得:      | ▲ ANSER-API形式<br>章 印刷 | ANSER-API ファイル形式(タブ区切りのテキストファ<br>イル)のファイルをダウンロードすることができま<br>す。<br>※「印刷」ボタンをクリックすると、印刷用 PDF ファ<br>イルが表示されます。 |

## 手順3-1 通知明細照会 [振込入金明細照会](通知メールを受信する場合)

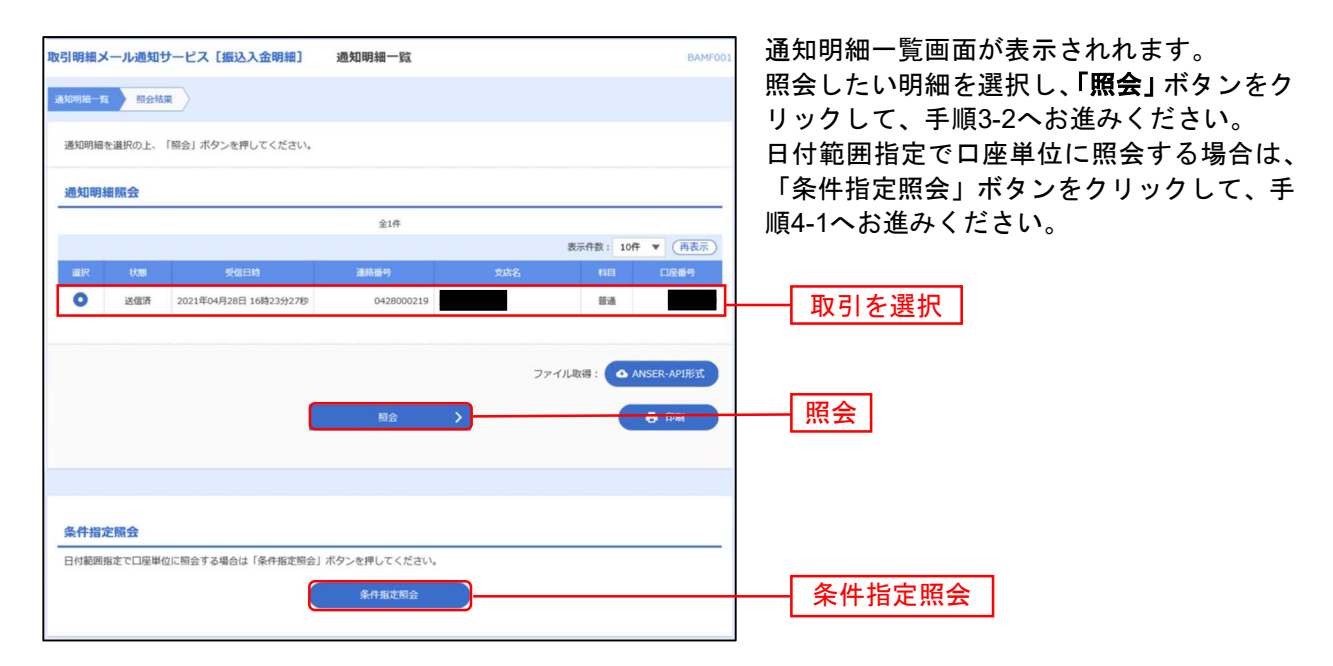

※「ANSER-API 形式」ボタンをクリックすると、ANSER-API ファイル形式(タブ区切りのテキストファイル)のファイルをダウンロードすることができます。

※「印刷」ボタンをクリックすると、印刷用 PDF ファイルが表示されます。

## 手順3-2 照会結果(通知メールを受信する場合)

| 引明細メ                                 | ール通知サービス    | [振込入金明細] | 照会結果    |                     | BAMFO             |
|--------------------------------------|-------------|----------|---------|---------------------|-------------------|
| LADARNA — <b>S</b> A                 | <b>新会社業</b> |          |         |                     |                   |
| ご指定の言                                | 『会結果です。     |          |         |                     |                   |
| 照会情報                                 | 8           |          |         |                     |                   |
| 建設設 0428000219                       |             |          |         |                     |                   |
| REEIN         2021年04月28日 16時23分2789 |             |          |         |                     |                   |
| 対象口周                                 | Ē           |          |         |                     |                   |
| 企業名                                  |             | 西日本シティ商事 | ·*      |                     |                   |
|                                      |             | 普通       | 代表口座    |                     |                   |
| 照会結果                                 | R           |          |         |                     |                   |
|                                      |             |          | 1件      |                     |                   |
| #3341                                | ±64         |          | 25,000円 |                     |                   |
| 照会結果                                 | 是一覧         |          |         |                     |                   |
|                                      |             |          | 全1件     |                     |                   |
|                                      | March 1     |          |         | 0.000               | 表示件数: 10件 ▼ (再表示) |
| 橋守                                   | (起葬日)       | 金額(円)    | 取引区分    | 支店名                 | 探费                |
| 001                                  | 2021年04月28日 | 25,000   | 振込      | こうごうお* ンウテイ<br>フクスカ |                   |
|                                      |             |          |         |                     |                   |
|                                      |             |          |         | 7                   |                   |
|                                      |             |          |         | -                   |                   |
|                                      |             | < 木-ム    | ^       | 通知明細一覧へ             | 🖶 ÉPURI           |

取引明細の詳細が確認できます。

※照会結果をダウンロードすることができます。 (「PDFダウンロード」/「ANSER連携ソフトウェアダウンロード」)

※「PDF」ダウンロードの件数は4,000件までです。

※「ANSER連携ソフトウェアダウンロード」の件数は、4,000件ま でです。

※「ANSER-API 形式」ボタンをクリックすると、ANSER-API ファイル形式(タブ区切りのテキストファイル)のファイルをダ ウンロードすることができます。 ※「印刷」ボタンをクリックすると、印刷用 PDF ファイルが表示されます。

### 手順4-1 通知明細照会 [振込入金明細照会] (通知メールを受信しない場合)

通知メールを受信しない場合、または、通知明細照会 [振込入金明細照会]の通知明細 一覧画面で「条件指定照会」ボタンをクリックした場合に、口座ごとの明細を、当日分 を含め400日前までの範囲で指定した期間、一括して照会が可能です

| 取引明細メール通知サー         | -ビス [振込入金明細]                                                                                                  | 条件指定              |          |             | BAMF003 | 条件指定画面が表示されます。      |
|---------------------|----------------------------------------------------------------------------------------------------|-------------------|----------|-------------|---------|---------------------|
| 遥知明裙 <b>一覧</b> 条件指定 | 照会結果                                                                                                    |                   |          |             |         | 照会したい口座を選択し、確認する通知  |
| 対象口座と照会条件を選択        | の上、「照会」ボタンを押してく                                                                                               | ださい。              |          |             |         | 照会を行う場合は、「照会」ボタンをクリ |
| 条件指定照会              |                                                                                                    |                   |          |             |         | ックしてください。           |
|                     |                                                                                                    |                   | 並び順:     | 文店名 ▼ 屛順    | ▼ (再表示) |                     |
| 違訳                  |                                                                                                    |                   | 口座番号     |             | E       |                     |
| •                   |                                                                                                    | 普通                |          | 代表口座        | _       | ────│□座を選択│         |
| 15:0000             | 税近1連結           当月分           第月分           第月分           第           第           日付範囲施走           2021/06/16 | <b>c</b> 2021/06/ | /16 💼 まで |             |         |                     |
| 摘要(部分一致)            |                                                                                                    |                   |          | 半角48文字以内    | 9       |                     |
|                     | < 通知明細一對                                                                                                    | i^                | 题会       | <u>&gt;</u> |         | —— 照会               |

# 手順4-2 照会結果(通知メールを受信しない場合)

|                |              |                   | 111 24 14 25 |                     | Бингоо            |  |
|----------------|--------------|-------------------|--------------|---------------------|-------------------|--|
| 如明細一覧          | 〉 条件指定 》 题   | 合結果               |              |                     |                   |  |
| ご指定の条件         | 件による照会結果です   |                   |              |                     |                   |  |
| 対象口座           |              |                   |              |                     |                   |  |
| 企業名 西日本シティ商事 様 |              |                   |              |                     |                   |  |
| 19会口座 普通 代表口座  |              |                   |              |                     |                   |  |
| 照会条件           |              |                   |              |                     |                   |  |
| 经会利期           |              | 2021年04月01日 ~ 202 | 1年04月30日     |                     |                   |  |
| 摘要 (105)       |              |                   |              |                     |                   |  |
| 照会条件           |              |                   |              |                     |                   |  |
| 15248M         |              | 2021年04月01日~202   | 1年04月30日     |                     |                   |  |
| 摘要 (85分)       |              |                   |              |                     |                   |  |
| 照会結果           |              |                   |              |                     |                   |  |
|                |              |                   | 全1件          |                     |                   |  |
| _              |              |                   |              |                     | 表示件数: 10件 🔻 (再表示) |  |
| <b>4</b> 9     | 職定日<br>(起算日) | 金額 (円)            |              | 金融機関名<br>支店名        | 续要                |  |
| 001            | 2021年04月28日  | 25,000            | 振込           | ニシニザあ* ンシテイ<br>フクスカ |                   |  |
|                |              |                   |              |                     |                   |  |
|                |              |                   |              |                     |                   |  |
|                |              |                   |              | -                   | C ANSERAUDEL      |  |
|                |              | く ホーム             | < <          | 条件指定へ               | 🖶 EDAN            |  |

取引明細の詳細が確認できます。

※照会結果をダウンロードすることができます。 (「PDFダウンロード」/「ANSER連携ソフトウェアダウ ンロード」)

※「PDF」ダウンロードの件数は4,000件までです。

※「ANSER連携ソフトウェアダウンロード」の件数は、 4,000件までです。

### 入出金明細照会 [ 全銀 ]

お客様がお申込口座としてご登録いただいている預金口座への入金や出金(振込や引落 し等)の情報(入出金明細情報)の照会を、全銀協規定形式で行うことができます。

※本手順はP6の続きです。

### 手順1 条件指定

条件指定画面が表示されます。対象口座から照会する口座をチェックし、照会条件から照会対象と勘定日を指定した 後、「次へ」ボタンをクリックしてください。

※当日を含め100日分の照会が可能です。

| 人出金明欄照云 [         | 全銀] 条件指定                                                       |                      |               |      | BNMD00     | 1 |            |
|-------------------|----------------------------------------------------------------|----------------------|---------------|------|------------|---|------------|
| 条件指定 档果一          |                                                                |                      |               |      |            |   |            |
| 対象口座、照会条件         | *を選択の上、「次へ」ボタンを押してくだ                                           | さい。                  |               |      |            |   |            |
| 対象口座              |                                                                |                      |               |      |            |   |            |
|                   |                                                                | (代表口座を               | 湯上位に固定 並び順: 支 | 店名 ▼ | 昇順 ▼ (再表示) |   |            |
| 🖌 全て              | 支店名                                                            | 48                   | 口座番号          |      | 口座メモ       |   |            |
|                   |                                                                | 普通                   |               | 代表口座 |            |   | - 対象口座     |
|                   |                                                                |                      |               |      |            |   | A STATE OF |
| 入出金明細照会を「<br>開会条件 | 勘定日」の日付範囲指定で照会される際は                                            | 、ご留意ください。            |               |      |            |   |            |
| 現会対象              | <ul> <li>すべての明細を照会</li> <li>未短会の明細を照会</li> </ul>               |                      |               |      |            |   |            |
|                   | 照会済の明細を照会                                                      |                      |               |      |            |   | 照会条件       |
| 融定日               | <ul> <li>         開会済の明細を開会         2021/04/01     </li> </ul> | <b>から 2021/04/30</b> | 5 #C          |      |            |   | 照会条件       |

#### 手順2 結果一覧

照会結果一覧画面が表示されますので、入出金明細照会結果一覧から照会する明細を選択してください。 画面で照会する場合は、「**照会」**ボタンをクリックし、手順3-1へお進みください。

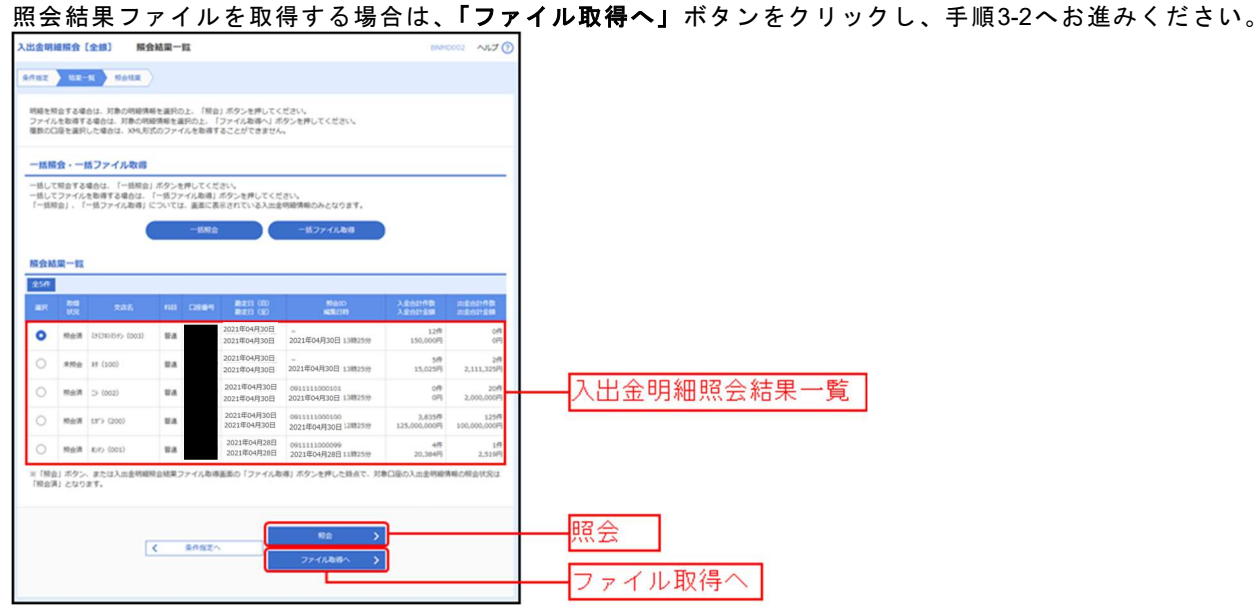

※「一括照会」ボタンをクリックした場合は、一括して明細を照会することができます。 ※「一括ファイル取得」ボタンをクリックした場合は、一括してファイルを取得することができます。

# 手順3-1 照会結果(照会)

| 入出金明細照会〔全銀〕                     | 高会結果 BNMD003 へルプ (?                                                                                                    | 昭会結果両面が表示されますので 昭会結果たご確認! |
|---------------------------------|----------------------------------------------------------------------------------------------------|---------------------------|
| SAME > NE-E SAME                | <b>b</b>                                                                                                    |                           |
| ご指定の条件による開会結果です。                |                                                                                                    |                           |
| 対象口座                            |                                                                                                    |                           |
| BACH                            | 金属                                                                                                    |                           |
| 照会条件                            |                                                                                                    |                           |
| 第2日(日)~第2日(年)                   | 2021年04月28日   ~ 2021年04月28日                                                                                                    |                           |
| 医会の                             | 0911111000099                                                                                                    |                           |
| 编集日的                            | 2021年04月28日(11時25分                                                                                                    |                           |
| 照会結果                            |                                                                                                    |                           |
| 出名exf7数                         | 18                                                                                                    |                           |
| 76207128R                       | 2,510円                                                                                                    |                           |
| 入会自然行款                          | 40                                                                                                    |                           |
| 入会合计会解                          | 20,384円                                                                                                    | 昭全結果                      |
| 54                              | -10,020,338619                                                                                                    | <u> </u>                  |
| 照会結果一覧                          |                                                                                                    |                           |
| ( 105-52) (                     | 全100件(11~20件要款中)<br>11 12 13 14 15 16 17 18 19 70 入りのページ2秒 入                                                                                                    |                           |
|                                 | 表示作数: 10件 ▼ (典表示)                                                                                                    |                           |
| 発定日<br>(12月日)                   | 三会会部(FF) 入会会部(FF) 開き(FS) 開え(53)を入る(大学等)を括う<br>(内会法書) (内会法書) 取き(FS) 開き(FS) 目前になって言葉<br>(内会法書) (内会法書) (内会() (内会()) (内会()) (内会()) (内会()) (内会()) (内会()) (内会()) (内会()) (内会()) (ho(a)) (ho(a |                           |
| 2021年04月28日  <br>(2021年04月28日 ) | 1,100<br>(100)<br>5.60<br>121707070124530<br>1217245570501224557                                                                                                    |                           |
| 2021年04月28日(<br>(2021年04月28日)   | 2,519<br>(2,310) 時間 0212122121                                                                                                    |                           |
| 2021年04月28日  <br>(2021年04月28日 ) | 5,096<br>(150) IBL                                                                                                    |                           |
| 2021年04月28日                     | 5,096 iiBù -                                                                                                    |                           |
| < 10ページ第 <                      | 11 12 13 14 15 16 17 18 19 20 > 10ページス >                                                                                                    |                           |
|                                 | < NOD度 次の口度 >                                                                                                    |                           |
|                                 |                                                                                                    |                           |

※「印刷」ボタンをクリックすると、印刷用PDFファイルが表示されます。

## 手順3-2 照会結果(ファイル取得)

| 入出金明細照会[全銀]     | <b>照会結果ファイル取得</b>                                                                              | BNMD004 NIJ (?) | 昭会結果ファイル型         |
|-----------------|------------------------------------------------------------------------------------------------|-----------------|-------------------|
| 9002 SE-6 500   | x                                                                                              |                 | 昭会結果をご確認後         |
| ファイル形式を選択の上、「ファ | イル取得」ボタンを押してください。                                                                              |                 | ファイル形式から          |
| 対象口座            |                                                                                                |                 |                   |
| 成公口座            | 普通 代表口座                                                                                        |                 | <b>载励</b> 規定形式(以1 |
| 照会条件            |                                                                                                |                 | なし・EBCDIC)」「      |
| 副第日(用) ~ 副第日(四) | 2021年04月28日 ~ 2021年04月28日                                                                      |                 | は、「ファイル取得         |
| ReiD            | 0911111000099                                                                                  |                 |                   |
| 950b            | 2021年04月28日 11時25分                                                                             |                 | ノアイル保存ダイ          |
| 照会結果            |                                                                                                |                 | 名、選択したファイ         |
| LARITE          | 2件                                                                                             |                 |                   |
|                 | 2,510円                                                                                         |                 |                   |
|                 | 4(†                                                                                            |                 | 四合姓田              |
|                 | 20,384円                                                                                        |                 | 照云和未              |
| 54              | -10,020,3386円                                                                                  |                 |                   |
| ファイル形式          |                                                                                                |                 |                   |
| <b>Эр-гл</b> яж | <ul> <li>金田道保定形式(次行なし・215)</li> <li>金田道保定形式(次行取り・215)</li> <li>金田道規定形式(次行取し・EBCDIC)</li> </ul> |                 | ファイル形式            |
|                 | <ul> <li>C CV/#35</li> </ul>                                                                   |                 |                   |
|                 | ▲ ファイル取得                                                                                       |                 | ―― ファイル取得         |

和得画面が表示されます。 後、ファイル取得することができます。 「全銀協規定形式(改行なし・JIS)」「全 (行あり・JIS)」「全銀協規定形式(改行) 「CSV形式」のいずれかを選択した場合 **得」**ボタンをクリックしてください。 アログが表示され、指定したファイル イル形式で保存することができます。

旦

振込入金明細照会 [ 全銀 ]

お客様がお申込口座としてご登録いただいている預金口座への入金情報(振込入金明細 情報)の照会を、全銀協規定形式で行うことができます。

※本手順はP6の続きです。

#### 手順1 条件指定

条件指定画面が表示されます。対象口座から照会する口座をチェックし、照会条件から照会対象と勘定日を指定した 後、「次へ」ボタンをクリックしてください。

| 込入金明細照会[                                                          | 全銀〕 条件指定                                                                  |                                                               |                                                   |                  |                    |                  | 8FMD00         |  |          |                    |
|-------------------------------------------------------------------|---------------------------------------------------------------------------|---------------------------------------------------------------|---------------------------------------------------|------------------|--------------------|------------------|----------------|--|----------|--------------------|
| (182 MR-R                                                         |                                                                           |                                                               |                                                   |                  |                    |                  |                |  |          |                    |
| 対象口座、短会条件を<br>一括して照会する場合<br>てください。<br>一括してファイルを取<br>取得」ボタンを押して    | 選択の上、「次へ」ボタンを押してくだ<br>は、対象口座を1つ選択の上、照会条件<br>で得する場合は、対象口座を1つ選択の上、<br>ください。 | さい。<br>た"すべての明細を哲<br>服会条件で"すべて                                | 日会"を選択して検索し<br>この明細を照会"を選択                        | ,た役に表示<br>Rして検索し | まされる「一ま<br>った後に表示る | 舌照会」ボタ<br>される「一想 | ?ンを押し<br>ミファイル |  |          |                    |
| 対象口座                                                              |                                                                           |                                                               |                                                   |                  |                    |                  |                |  |          |                    |
| Tor                                                               | with-17                                                                   | (15)                                                          | 座を開上位に固定 盤(                                       | ()順: 支)          | 88 ▼               | ZIQ Y            | (再表示)          |  |          |                    |
|                                                                   | xea                                                                       | 14121                                                         | LUL HIS                                           |                  |                    | DEAC             | _              |  |          |                    |
|                                                                   |                                                                           | 5.8                                                           |                                                   |                  | 代表口座               |                  |                |  |          | 对家口                |
| 【ご留意事項】<br>「全銀システムの稼動<br>脳込入金明細胞会を「<br>開会条件                       | 時間拡大」に伴い、平日15時以降および<br>勘定日」の日付範囲指定で紹会される愛                                 | は、ご留意ください                                                     | こ入金が発生する場合<br>ヽ。                                  | があります            | 代表口座ので、            |                  |                |  |          | 对家口!               |
| 【ご留意事項】<br>「全球システムの稼動<br>振込入金明細胞会を「<br>展会条件                       |                                                                           | 土曜・日曜・祝日に<br>は、ご留意ください                                        | こ入金が発生する場合<br>、                                   | があります            | 代表口産               |                  | <br>           |  | -        | 灯家口)<br>           |
| に留意事項]<br>「全部システムの厚頼<br>風込入会明期間会を「「<br><b>開会条件</b><br>目分があ<br>和な日 |                                                                           | ■ #<br>112 · 日曜 · 役日に<br>は、ご留風 < ださい<br>から 2021/04<br>2021/04 | こ入金が発生する場合<br><sup>1</sup> 2<br>1/30 <b>1</b> 2 目 | があります            | 代表口座               |                  |                |  | -[       | <u>対家口</u><br>照会条( |
| (ご留意事項)<br>「全世システムの導動<br>国込入会明期提会を「<br>開会対象<br>即定日                |                                                                           | 11日<br>11日<br>11日<br>11日<br>11日<br>11日<br>11日<br>11日          | に入金が発生する場合<br>Na<br>1/30 <b>C</b> 3               | があります            | 代表口座               |                  |                |  | -L<br>-L | 照会条                |

## 手順2 結果一覧

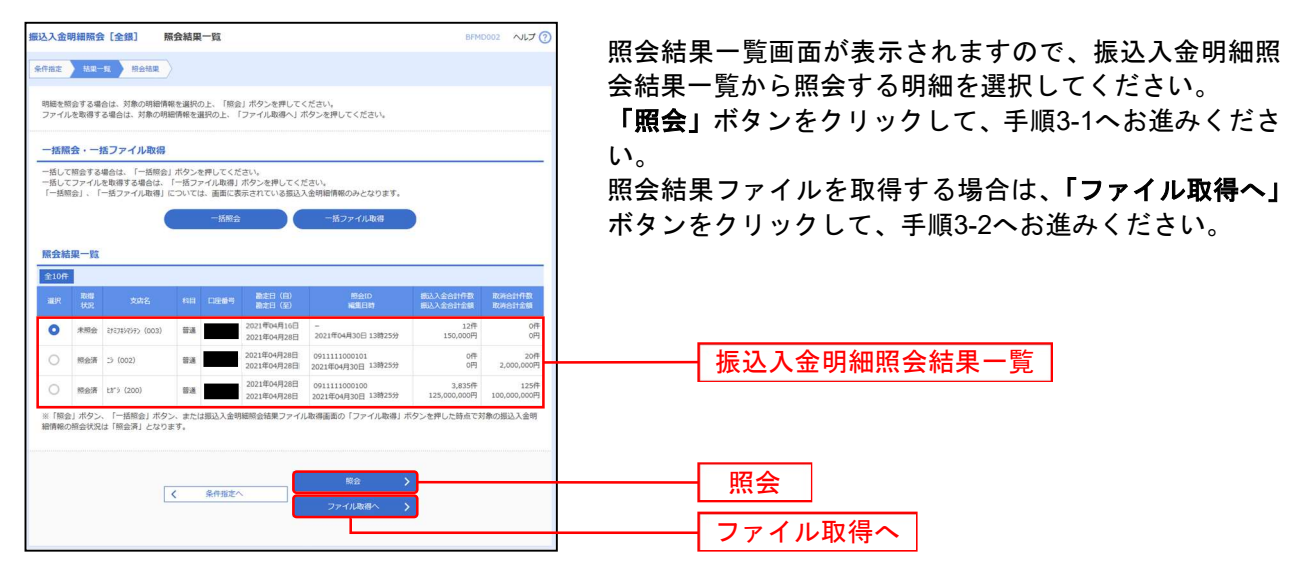

※「一括照会」ボタンをクリックした場合は、一括して明細を照会することができます。 ※「一括ファイル取得」ボタンをクリックした場合は、一括してファイルを取得することができます。

| 于順3-1 忠云桁朱(忠云) | 手順3-1 | 照会結果 | (照会) |
|----------------|-------|------|------|
|----------------|-------|------|------|

| [込入金明細照会 [全銀]                | 照会結果                         |                                                 | BFMD003 ~JL7 (?) |                                 |
|------------------------------|------------------------------|-------------------------------------------------|------------------|---------------------------------|
| 6AMX > 162-16 SAL            | æ                            |                                                 |                  | 照会結果画面が衣示されまりので、照会結果をご確認     しい |
| ご指定の条件による積余結果です              | r.                           |                                                 |                  | たさい。                            |
|                              |                              |                                                 |                  |                                 |
| 对派口座                         | 2018 (March 1997)            |                                                 |                  |                                 |
| ENTER STREET                 | THE TOTAL                    |                                                 |                  |                                 |
| <b>照会条件</b>                  |                              |                                                 |                  |                                 |
|                              | 2021年04月28日   ~ 2021年04月28日  |                                                 |                  |                                 |
|                              | 0911111000099                |                                                 |                  |                                 |
| 编辑目符                         | 2021年04月28日   11時25分         |                                                 |                  |                                 |
| 瓶会結果                         |                              |                                                 |                  |                                 |
|                              | 3/9                          |                                                 |                  |                                 |
|                              | 1,122,400円                   |                                                 |                  |                                 |
|                              | 2/7                          |                                                 |                  |                                 |
| Riteites                     | 512,000円                     |                                                 |                  |                                 |
| 照会結果一覧                       |                              |                                                 |                  |                                 |
| 1 1010-2010 1                | 全100件 (11~<br>11 12 13 14 15 | ~20件を表示中)                                       | N 1000 - 2000 N  |                                 |
| x 10x-5m x                   | 11 17 13 14 13               | 20 17 10 17 10<br>表示件数:                         | 10代 (月表示)        |                                 |
| 構定日<br>(約第日)                 | 全部 (PD<br>(가방(古장) ROHIF(5)   | 調査の増え、コード<br>調査の増える<br>」の時間                     | 信用部行名<br>信用支持名   |                                 |
| 2021年04月28日<br>(2021年04月28日) | 500,000<br>(10,000) 應河       | 0212122121<br>Pt89/20/*<br>ED112345670901234567 | 30##*<br>\$070   |                                 |
| 2021年04月28日<br>(2021年04月28日) | \$0,000                      | 0000122121<br>20#X#1*9                          | HA<br>D          |                                 |
| 2021年04月28日<br>(2021年04月28日) | 1,000,000<br>(10,000)        | 0012122124<br>798/192995                        | 572<br>F'38'     |                                 |
| < 10ページ第 <                   | 11 12 13 14 15               | 16 17 18 19 20                                  | > 10ページ次 >       |                                 |
|                              |                              |                                                 |                  |                                 |
|                              | < ホームへ                       | く  北東一貫へ                                        | 🖶 छन्न           |                                 |

※「印刷」ボタンをクリックすると、印刷用PDFファイルが表示されます。

# 手順3-2 照会結果(ファイル取得)

| 掘込入金明編照会〔全銀〕         | 照会結果ファイル取得                                                                                                    | BFMD004 ~JL7 (?) | 昭今結果ファイル取得画面が表示されます                |
|----------------------|----------------------------------------------------------------------------------------------------|------------------|------------------------------------|
| *finz > 4x-x > 4x    | 82                                                                                                    |                  | 昭会結果をご確認後 ファイル取得することができます          |
| ファイル形式を選択の上、「フ:      | アイル取得」ボタンを押してください。                                                                                                    |                  | ファイル形式から「全銀協規定形式(改行なし・JIS)」「全      |
| 対象口座                 |                                                                                                    |                  | 组协坦史形式 (办行专门,川C)」「合组协坦史形式 (办行      |
| BADR                 | Ha Kacak                                                                                                    |                  | 郵励税進形式(以1)のり・515/」「主郵励税進形式(以1」     |
| 照会条件                 |                                                                                                    |                  | なし・EBCDIC)」「CSV形式」のいずれかを選択した場合     |
| <b>動注日(日)~動注日(至)</b> | 2021年04月28日 ~ 2021年04月28日                                                                                                    |                  | は、 <b>「ファイル取得</b> 」ボタンをクリックしてください。 |
| IR <del>O</del> ID   | 0911111000099                                                                                                    |                  | フラノル伊方がノフログが主ニキャー 指守したフラノル         |
| sanne                | 2021年04月28日 11時25分                                                                                                    |                  | ノアイル体行ダイアログが衣示され、拍圧しにノアイル          |
| 照会結果                 | _                                                                                                    |                  | 名、選択したファイル形式で保存することができます。          |
| 他认为全合时行数             | 2ft                                                                                                    |                  |                                    |
| 50.300H05            | 1,122,400円                                                                                                    |                  |                                    |
| RRENGR               | 2/7                                                                                                    | - F              |                                    |
| 服用合計全額               | 512,000円                                                                                                    |                  |                                    |
| ファイル形式               |                                                                                                    |                  |                                    |
| ファイル形式               | <ul> <li>全然知識定形式(20行びし・115)</li> <li>全然知識定形式(20行参り・115)</li> <li>全然知識定形式(20行参り・115)</li> <li>全然知識定形式(20行参し・1800000)</li> <li>この時式</li> </ul> |                  | ファイル形式                             |
|                      | <ul> <li>ファイルな母</li> </ul>                                                                                                    |                  | ファイル取得                             |